# VR空間での音声認識を利用した2変数関数描画システム VVPlotの開発とその評価

新井 崇之1 大西 建輔1

概要:一般に多変数関数の概形は,その数式を見ただけで理解できるものではない.専用の数式処理ソフト 等を用いれば2変数関数のグラフを描画できるが,これらのソフトは有料であったり独自の書き方を学ぶ 必要がある.そこで,近年普及しつつあるヴァーチャルリアリティ機器と音声認識を用いて,数学が苦手な 人でも直感的な理解を促す2変数関数のグラフを描画するシステム"VVPlot"を作成した.本システムは 授業の理解を深めたり,数学が苦手な人に興味を持ってもらうきっかけとなることを目指して作成してい る.本稿ではVVPlotの概要を説明すると共に,ユーザによる評価について述べる.

# 1. はじめに

ヴァーチャルリアリティ (以下 VR と呼ぶ)は、コンピュー タとシミュレーション技術を用いてコンピュータによって 作られた3次元空間を,視覚や聴覚などの感覚を通じてあ たかも現実のように体験できる技術である. VR はここ数 年でよく耳にする単語になったが、VR 技術が実用段階と なったのは 1990 年頃に NASA が開発した VR システムで ある. このシステムは宇宙空間を作り, 訓練できるように 開発されている [1]. 2000 年台になると、 クリスティ・デジ タル・システムズ社による HoloStage\*1という新しい形の VR システムが登場する. これは床面・正面・側面に設置 されたスクリーンに複数の特殊なプロジェクターで画面を 投映し, ユーザーがそのスクリーン上に立つ事で VR 空間 に入り込み、没入感を得られる機器である. これらの VR 機器は企業や大学などしか持てない高額かつ大型なもので あった. 2012年に、パルマー・ラッキーがクラウドファン ディングにより資金を集め, ヘッドマウント型 VR デバイ ス Oculus Rift\*2を開発した. それに続き HTC VIVE\*3や PlayStation VR<sup>\*4</sup>などの VR 機器が続々と登場した. こ れらの価格は、発売当初は10万円以上のものであったが、 徐々に値下げをおこない, 個人でも購入できるようになっ てきている. また, スマートフォンを利用して VR 体験が

- Department of Mathmatical Sciences, Tokai University \*1 https://www.christiedigital.com/en-us/3d/virtual-
- simulation/virtual-reality-systems/holostage
- \*2 https://www.oculus.com/rift/

できる Daydream<sup>\*5</sup>などもあり, 今後はより VR 環境が普 及していくことが考えられる.

我々はこの VR を教材として利用することを考えた. 教 材として作られた VR アプリケーションとして, VR 空間 で天体を間近に観察することができるアプリケーション [2] がある. また, 我々は物理の授業向けに放物運動が体感でき るアプリケーション [3] を開発した. 次に, 我々は, VR 空 間で2変数関数を描画することを考えた. 1 変数関数の場 合は, 増減表を用いてグラフの概形を知ることができ, 関数 のグラフを描くことができる. 一般に多変数関数の概形は, 数式を見るだけで理解できるものではない. Mathematica, Maple のような数式処理システムや, GeoGebra, gnuplot のようなグラフ描画ソフトを用いると, 数式を入力し2変 数関数のグラフを描画できる. これらのソフトウェアは有 料であったり, 専用の書き方を学ぶ必要があり, 初学者や数 学を苦手とする人にとっては扱うのが難しい.

本研究では入力として音声認識を用いることで初学者や 数学が苦手な人にも優しいシステムを作成した.本システ ムを用いることで数学の授業の理解だけでなく,そういっ た関数を知らない学生や生徒に体験させる事で,数学に興 味を持ってもらう事を目標としている.また,VRや音声認 識などの新しい技術にも触れてもらい,これらにも関心を 持ってもらうことも目的の1つである.

## 2. 2 変数関数描画システム:VVPlot

#### 2.1 概要

Voice VR Plot(以下 VVPlot と呼ぶ)は Unity\*6で開発

東海大学 理学部 情報数理学科

<sup>\*3</sup> https://www.vive.com/jp/

<sup>\*4</sup> https://www.jp.playstation.com/psvr/

<sup>\*5</sup> https://vr.google.com/intl/ja\_jp/daydream/smartphonevr/

<sup>\*6</sup> https://unity3d.com/jp

をおこない, そのプラットフォームは HTC VIVE (以下 VIVE と呼ぶ) とした. VVPlot のシステム図を図1に表す. VVPlot は音声を入力としている. ユーザーが数式を発声す

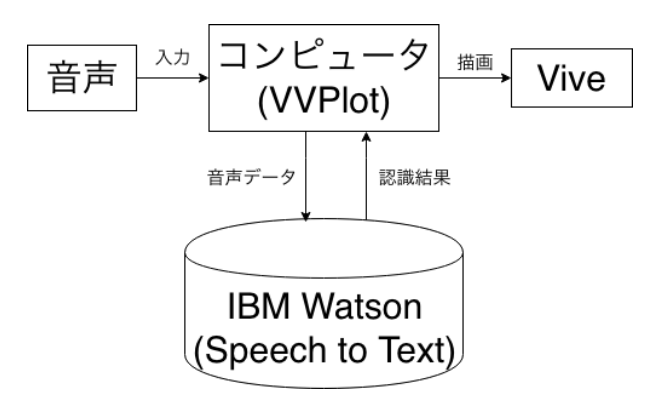

図 1 VVPlot のシステム図

るとコンピュータ上に音声データが生成される. このデー タを IBM Watson の音声認識システム Speech to Text に 送り, 認識された文字列を得る. この文字列を VVPlot で 処理し, 数式とする. この数式を元に VVPlot は描画をお こなう. VIVE コントローラーでの操作は次のようにおこ なう. トラックパッドでユーザーの見ている方向を基準と して前後左右の移動をおこなう. トリガーで上下の移動を おこなう. グリップボタンで, VR 画面のボタンをクリック をする. メニューボタンを押すと初期位置に戻る. 図 2 は 実際の初期画面である.

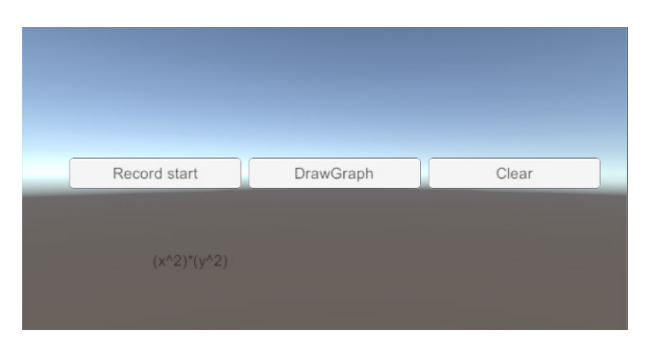

図 2 VVPlot の初期位置

初期画面では、左から Record start, Draw graph, Clear の3つのボタンがある. さらに数式を表示する 部分が左下にある. Record start ボタンをクリックし, 1 秒ほど待つと音声認識が開始されるので数式を発声す る. この際, 括弧の始まりや終わり(括弧閉じ)や,数字と 変数の間の掛ける(\*)などを明示的に発言する必要があ る. その後 Record start ボタンの下に認識結果が出力さ れる. 正しくなければもう1度入力をおこなう. 次にグ ラフの描画に移る. 真ん中にある Draw graph ボタンをク リックする事でグラフが描画される. 現在, 使うことので きる数学記号は+(たす, プラス),-(ひく, マイナス),\*(かけ る),/(わる),^2(にじょう),^3(さんじょう),^1/2(にぶんのいち じょう) で変数は  $x(x = y - \lambda), y(y - \lambda)$  が使える.例として  $z = x^2 + y^2$  のグラフと  $z = (-x^3 - y^3)/(x^2 + y^2)$ の描画結 果をそれぞれ図 3, 図4に示す.グラフは  $[-5,5] \times [-5,5]$ の範囲に描画されている.

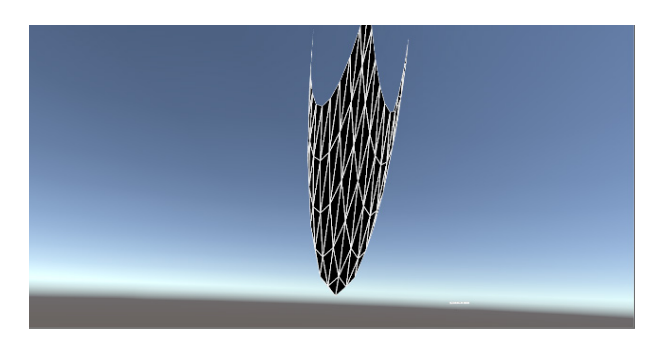

図 3  $z = x^2 + y^2$ のグラフ

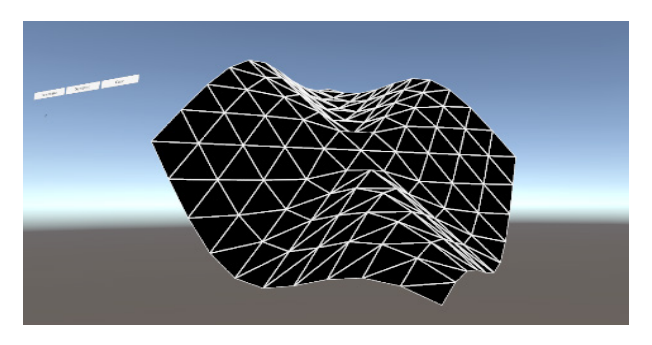

図 4  $z = (-x^3 - y^3)/(x^2 + y^2)$ のグラフ

#### 2.2 数式の入力

本アプリケーションでは数式の入力として, 音声による 入力を用いている. これは次の2点を考慮したためである. まず, VR 空間でグラフを見るためにヘッドマウントディ スプレイ (以下 HMD と呼ぶ)を装着する. そのため, 現実 にある機器の操作が難しいと考えたためである. 次に現在 は HTC VIVE をプラットフォームとしているが, 最終的 には大多数の人が持っているスマートフォンでの利用を考 えている. そのため, コンピュータ, スマートフォンの両方 で利用できる入力方法を採用した.

音声認識は IBM Watson の Speech to Text\*7という API を用いておこなっている.しかし,この API は日常的な会 話の認識を目的としているため,非日常的な数式は正しく 認識されなかった.例えば, x<sup>2</sup>(エックスニジョウ)と発声 すると "x<sup>2</sup>"と認識されてほしいが, "x2 畳"と認識されて しまう.そこで,認識した発声内容を一般的な形で出力する のではなく,こちらが指定した形で出力することができる カスタム言語モデルという機能を利用した.カスタム言語 モデルとは Speech to Text の機能の一つで,認識した音声

<sup>&</sup>lt;sup>\*7</sup> https://www.ibm.com/watson/jpja/developercloud/speech-to-text.html

| TË | 項目番号 | 項目        | 加重平均 | 評価值/% |      |      |     |
|----|------|-----------|------|-------|------|------|-----|
| 1  |      |           |      | 4     | 3    | 2    | 1   |
|    | 1    | 音声入力のしやすさ | 2.73 | 20.0  | 33.3 | 46.7 | 0.0 |
|    | 2    | 移動のしやすさ   | 3.13 | 26.7  | 60.0 | 13.3 | 0.0 |
|    | 3    | グラフの大きさ   | 3.27 | 26.7  | 73.3 | 0.0  | 0.0 |
|    | 4    | グラフの範囲    | 3.07 | 20    | 66.7 | 13.3 | 0.0 |

表 1 VVPlot の評価結果

を数字や漢字に変換する際に,一般的な形ではない略語な どを認識させたいときに使う.使い方は,まず cURL とい うツールを用いて Speech to Text のサーバーに自身の ID とパスワードを送信する.cURL とは様々なプロトコルを 用いてデータの転送をおこなうことができるコマンドライ ンツールである.cURL を用いることで,カスタム言語モデ ルの登録に必要な ID を Speech to Text のサーバーから取 得することができる.次に,ソースコード 1 の形式の json ファイルを作成し,先ほど取得した ID 共に再びサーバーに ファイルを送信する.これらの作業は,アプリケーション の作成時に事前におこない,先ほど取得したカスタム言語 モデルの ID を,アプリケーション内に埋め込むことで,通 常の音声認識の結果に対してカスタム言語モデルの設定内 容を反映させることができる.

"words":[

```
{
    "word": "2 乗",
    "sounds_like":["ニジョウ"],
    "display_as": "^2"
},
{
    "word": "1/2 乗",
    "sounds_like":["ニブンノイチジョウ"],
    "display_as": "^(1/2)"
},
{
    "word": "3 乗",
    "sounds_like":["サンジョウ"],
    "display_as": "^3"
},
```

ソースコード 1 の"words"の中にある各中括弧が出力を 変更する文字のラベルである. "word"はそのラベルの名 前, "sound\_like"は認識される音声, "display\_as"がこち らが指定する出力の形である. この機能を使用することに よって例で示した "x2 畳"を "x<sup>2</sup>"と表示したり, "+"(た す, プラス) や "/"(わる) といった記号も数式として使える 形で出力することができた.

## **2.3 VR** 空間での描画

認識された数式 f(x, y) を用いて, VR 空間での描画をお こなう. まず数式 f(x,y) に (x,y) の値を代入し、3 次元の 点 (x, y, f(x, y)) を求める. 点集合  $S = \{x, y, f(x, y) \mid x =$ -5,-4,...,5 y = -5,-4,...,5} の点から曲面を生成し ている. f(x,y)の値を求めるために, eval 関数という文字 列を数式として評価する関数を利用したい.しかし、Unity の開発言語である C#には eval 関数に相当するものが標 準ライブラリに実装されていない. そこでクラスの形で公 開されている Calc[4] を利用した. これにより数式から点 集合 S を求めることができた.次に f(x,y)の面に当たる 部分を, Unity の Mesh クラスを用いて描画した.Mesh ク ラスでは任意の3点を指定するとそれらを頂点とする三 角形のポリゴンを生成することができる.ポリゴンは点集 合 S の 1 点に対して正の値方向に隣接する点を用いて生 成している. つまり, 点 (x, y) であれば, 点 (x, y + 1) と点 (x+1,y)を用いて三角形のポリゴンを作成する.これを x = -5, y = -5からx = 4, y = 4までおこなっている.こ れによりグラフのポリゴンが生成される.しかし、このポ リゴンは点を結んだ順番が時計回りになる面しか見ること ができない. このため, 裏側も見えるようにするために点 の順番を変えて、もう一度三角形のポリゴンを生成してい る.これにより、目的の立体的な描画を得ることができる.

# 3. アンケートによる VVPlot の評価

本システムを15名に体験してもらい、このアプリケー ションの使用感のアンケートをとった.評価は4が最もよ く、1が最も悪い評価である.表にある加重平均とは、各変 量の重みを加味した平均で、今回の場合はアンケートの各 回答結果の評価値を重みとして加重平均を使用した.表1 がそのアンケート結果である.表1、項目1(図5)は音声入 力のしやすさである.20%のユーザーがとても入力しやす い、33.3%のユーザーが入力しやすい、46.7%のユーザーが 入力しづらいという結果になった.これはまだ音声による 文字の入力が一般的に広まってなく、慣れていないことが 考えられる.また、普段口にする数式をそのまま発声する のではなく、括弧の始まりと終わりや数式であれば省略で きる乗算の記号も発声しないといけない事も原因の1つと 考えられる.これについては事前の説明をより丁寧におこ なったり、内部の処理でユーザーが明示的に発言せずとも 目的の数式が表示できるようにする方法があると考えられる.また,数式の入力方式も音声入力のみではなく,ソフトウェアキーボードや手書き入力のような画面上で入力できるものも用意すれば,入力のしやすさは向上すると考えられる.

表1,項目2(図6)は移動のしやすさである.26.7%のユー ザーがとても操作しやすい,60.0%のユーザーが操作しや すい,13.3%のユーザーが操作しづらいという結果になっ た.この結果を見ると移動のしやすさについては概ね問題 ないと考えられる.一部のユーザーから,首だけ右または 左に向けて前進すると,おかしな感覚になるといった評価 があった.これは現実で首を右または左に向けて前進する となると,現実での前進の基準は体の向きであるが,本アプ リケーションでは HMD の向き,つまり頭の向きが基準に なっているためであると考えられる.これに関しては事前 に説明をおこない,ユーザーに頭だけでなく体の向きも変 えて移動するように説明する必要がある.表1,項目3(図 7)のグラフの大きさや項目4(図8)のグラフの範囲につい ては特に否定的な意見がなかったため現在のままで良いと 考えられる.

また, アンケートの最後の自由記述の欄に"数学は苦手 だが, 楽しかった. 微積分などに興味を持つきっかけになっ た."という記述があった. VVPlot を体験してもらった ユーザーのうち数学系の研究室に所属している人は様々な 形のグラフを出力して楽しめてもらえていた.また, 数学 が苦手なユーザでも楽しめてもらい, さらに興味も持って もらえた.そのため, 数学に苦手意識を持っている人に対 しても興味を持ってもらえるきっかけとなることができる と考えられる.

## 4. 今後の展望

現在, アンケートの今後追加して欲しい機能にあった三 角関数を実装している.本アプリケーションで使用してい る eval 関数では三角関数が使えないため,三角関数の部分 を抜き出して本体とは別に計算している.他にも対数やネ イピア数が入った数式のグラフも対応して欲しい,1つのグ ラフしか描画できていないので同時に複数のグラフを描画 できるようにして欲しいなどの声もあったため,順次対応 していきたいと考えている.また,今日はパソコンを使っ てのアプリケーションの開発となったが,最終的にはより 手軽にこの VR 体験が行えるようにスマートフォンでも使 えるようにしていきたいと考えている.

### 参考文献

- The Link Trainer Flight Simulator, https://www.nasa. gov/ames/spinoff/new\_continent\_of\_ideas/, 最終ア クセス 2018 年 12 月 17 日.
- [2] 田尻 圭佑ら、3D 仮想モデル操作による没入型天体教材の 開発に関する一検討、日本科学教育学会研究会研究報告、 Vol. 32, No. 5, pp. 97-100 (2017).
- [3] 藤井 美珠妃, 大西 建輔, 北林 照幸, 藤城 武彦, 高橋 修司, 堀内 翔: 放物線を体感できる VR アプリの試作とその教

材としての評価, 第17回情報科学技術フォーラム 第4分 冊, pp. 289-290, 2018.

 [4] C# class Calc-Pastebim, https://pastebin.com/ wLjD7RjB, 最終アクセス 2018 年 11 月 22 日.

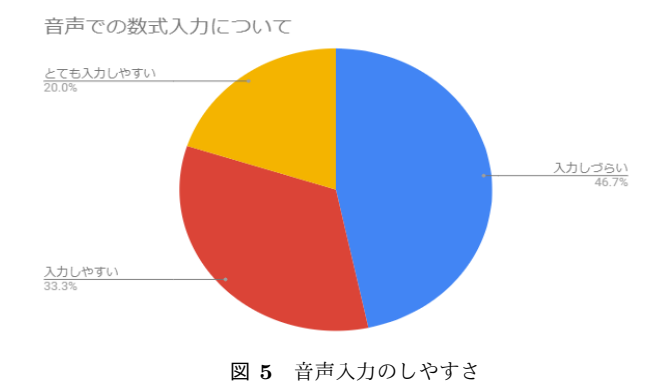

自身の移動方法(上下左右前後)について

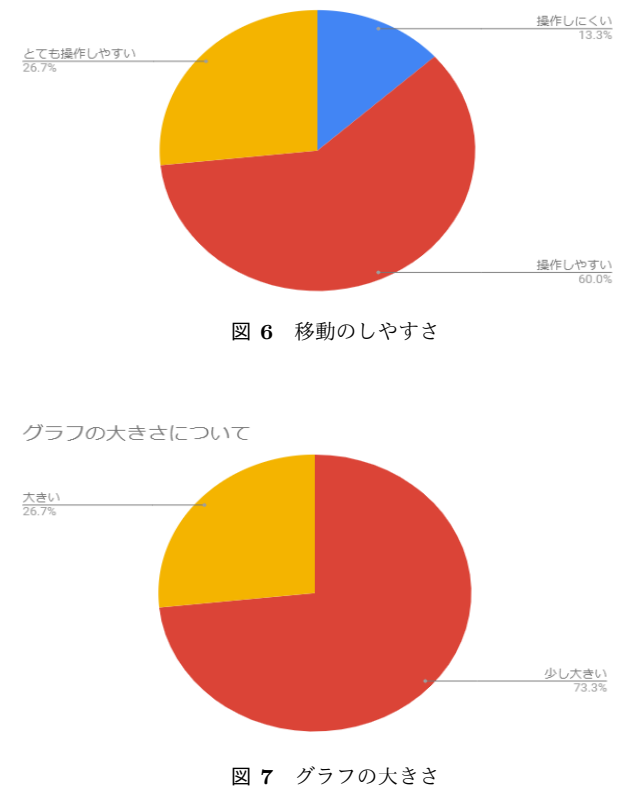

グラフの描画範囲(x,y)について

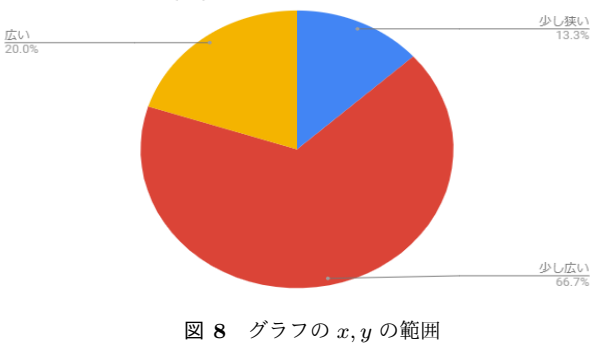